#### MUC WOMEN'S COLLEGE, BURDWAN NOTICE NO.:- 071 DATE:-17.02.2024

As per the notification No.RC/Regn.&Mign/Cir/23-24/63 of the University of Burdwan dated 16/02/2024, all students of 1<sup>st</sup> Semester (Day and Morning) [2023-24 session] are instructed to fill up the form for Registration cum Enrolment from 19/02/24 to 01/03/24 through online portal of the University of Burdwan. <u>Students are further instructed to verify the hardcopy of the submitted form in the respective department</u> and report at Room No. 8 (General Section) with verified hard copy of registration form and self attested Xerox copy of the Admit Card of M.P., College Admission Challan and College Bill Book.

Verification and authentication of Registration form, from the end of the College (General Section-Room No. 8) will be held as per the following schedule –

Note: Students are instructed to contact with the respective departments for verification before final submission from college general section.

| Date        | Programme                                                         |
|-------------|-------------------------------------------------------------------|
| 23/02/2024  | B.Sc. 4 Years (Physics, Chemistry, Mathematics, Zoology)          |
| (Friday)    |                                                                   |
| 24/02/2022  | B.Sc. 4 Years (Botany, Microbiology, Nutrition, Computer Science) |
| (Saturday)  |                                                                   |
| 27/02/2024  | B.A. 4 Years (English, History, Geography)                        |
| (Tuesday)   |                                                                   |
| 28/02/2024  | B.A. 4 Years (Philosophy, Bengali, Economics)                     |
| (Wednesday) |                                                                   |
| 29/02/2024  | B.A. 4 Years (Political Science, Sanskrit)                        |
| (Thursday)  | B.Sc. 3 Years (Physics, Chemistry, Mathematics, Zoology,          |
|             | Botany, Statistics)                                               |
| 01/03/2024  | B.A. 3 Years (Philosophy, Bengali, Economics, History, Political  |
| (Friday)    | Science)                                                          |
| 02/03/2024  | B.A. 3 Years (Education, Mass. Com. & Journalism, Physical        |
| (Saturday)  | Education, Sanskrit, English, Geography)                          |

#### Time :- 11:00 a.m. to 3:00 p.m.

Sd/-Teacher-In-Charge MUC Women's College Purba Bardhaman

Click on U.G. Student's Registration cum enrollment Form link (<u>https://www.digialm.com:443//EForms/configuredHtml/1254/86290/Registration.html</u>)

**Students User Manual** 

# THE UNIVERSITY OF BURDWAN

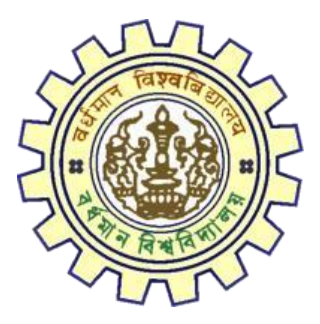

# Registration AY 2023-24

# STUDENTS USER MANUAL

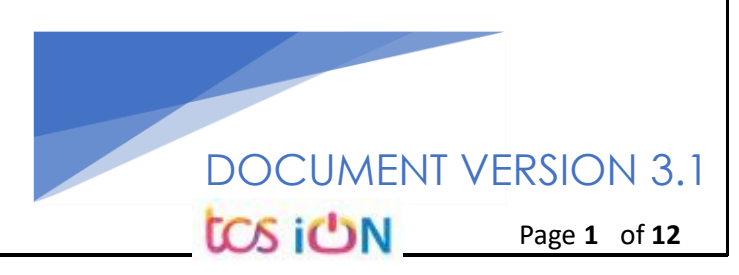

## A. Introduction

Burdwan University Registration cum enrollment form will be submitted by students. Once the Application form is successfully submitted, students will receive a SMS and e-mail with their respective User ID and Password to login into the student's portal and can be verify their application form status. Please fill-up the form carefully with the correct details. After filled-up and submit the form respective Colleges will be approved the same with the provided student's information, and it can be sent back for further modification (if required by the college) and student should have to response on the same for smooth registration process.

## B. Steps to online application Registration cum Enrollment Form

- Step-1. Open the website of The University of Burdwan. Please clear cache file of browser (Step of clear cache "**Ctrl+Shift+Del**") before fill-up the form.
- Step-2. Click on U.G. Student's Registration cum enrollment Form link (https://www.digialm.com:443//EForms/configuredHtml/1254/86290/Registration.html)
- Step-3. Students need to be filled-up the valid email id and phone number. Students will receive a notification(s) with his/her user credential through SMS and email in the provided number and email address only.
- Step-4. Need to check at check box and select correct captcha code also.
- Step-5. Click on "**Register**" button.

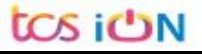

| USER MANUAL FOR STUDENTS REGISTRATION CUM ENROLLMENT | Registra                                    | tion Form |
|------------------------------------------------------|---------------------------------------------|-----------|
|                                                      | MANUAL FOR STUDENTS REGISTRATION CUM ENROLL | MENT      |
| THE UNIVERSITY OF BURDWAN                            | NIVERSITY OF BURDWAN                        |           |

|                                                                                                    | he>(Ctrl+Shift+Delete)                                                                                                    |
|----------------------------------------------------------------------------------------------------|----------------------------------------------------------------------------------------------------|
| Registration                                                                                                    |                                                                                                    |
| tudent Profile                                                                                                    |                                                                                                    |
| *Email ID                                                                                                    | *Confirm Email ID                                                                                                    |
| *Mobile Number                                                                                                    | *Confirm Mobile Number                                                                                                    |
| Declaration                                                                                                    |                                                                                                    |
| recognized board/council/university and if any of the statement in this app<br>the opinion of the University that I have in any way contravened the provis<br>be liable to be canceled by the University.                                                                                                    | lication is found not to be true / incomplete / misleading or if it appears in<br>ions of the University Ordinances, Rules & Regulations, my admission will                                                                                                    |
| Regi                                                                                                    | ster                                                                                                    |
| Figure 1: Re                                                                                                    | paistration first                                                                                                    |
| <u>inquie 1. ne</u>                                                                                                    |                                                                                                    |
| Simple Inversity of                                                                                                    | + Durduon alladalallageda                                                                                                    |
|                                                                                                    | I DUI UW AII Learning Leads To Emancipation                                                                                                    |
| Student Registration Form AY 2023-24                                                                                                    | I DUIUVVAII Learning Leads To Emancipation                                                                                                    |
| Student Registration Form AY 2023-24                                                                                                    | T DUIUVVAII Learning Leads To Emancipation                                                                                                    |
| Student Registration Form AY 2023-24 Please clear cache before fill-up the Form The login id and password for Student Registration has Please click on the button bel Click to                                                                                                    | m. Steps to clear cache>(Ctrl+Shift+Delete)<br>to been sent to your registered mobile number and email id.<br>to wro complete your registration.                                                                                                    |
| Student Registration Form AY 2023-24 Please clear cache before fill-up the For The login id and password for Student Registration has Please click on the button bel Click t Student Registration Details                                                                                                    | Been sent to your registered mobile number and email id.     iow to complete your registration.     Proceed                                                                                                    |
| Student Registration Form AY 2023-24 Please clear cache before fill-up the For The login id and password for Student Registration has Please click on the button bel Click t Student Registration Details Application Sequence Number:                                                                                                    | Learning Leads To Emancipation  m. Steps to clear cache>(Ctrl+Shift+Delete)      been sent to your registered mobile number and email id.     iow to complete your registration.  o Proceed                                                                                                    |
| Student Registration Form AY 2023-24 Please clear cache before fill-up the For The login id and password for Student Registration has Please click on the button bel Click to Student Registration Details Application Sequence Number:  Click to Application Status: Registered                                                                                                    | Learning Leads To Emancipation      M. Steps to clear cache>(Ctrl+Shift+Delete)      been sent to your registered mobile number and email id.     ow to complete your registration.      Proceed                                                                                                    |
| Student Registration Form AY 2023-24 Please clear cache before fill-up the For<br>The login id and password for Student Registration has<br>Please click on the button bel<br>Click to<br>Student Registration Details<br>Application Sequence Number: Registered<br>Email ID: Registred                                                                                                    | Learning Leads To Emancipation  m. Steps to clear cache>(Ctrl+Shift+Delete)      been sent to your registered mobile number and email id.     iow to complete your registration.  o Proceed                                                                                                    |
| Student Registration Form AY 2023-24  Please clear cache before fill-up the For<br>The login id and password for Student Registration has<br>Please click on the button bel<br>Click to<br>Student Registration Details  Application Sequence Number:  Click to<br>Application Status: Registered<br>Email ID:  Click to<br>Mobile Number:  Click to<br>Click to<br>Click to | Learning Leads To Emancipation      Acceleration      Acceler |
| Student Registration Form AY 2023-24<br>Please clear cache before fill-up the For<br>The login id and password for Student Registration has<br>Please click on the button be<br>Click to<br>Student Registration Details<br>Application Sequence Number:                                                                                                    | tration second page                                                                                                    |
| Audent Registration Form AY 2023-24  Please clear cache before fill-up the For<br>The login id and password for Student Registration has<br>Please click on the button be<br>Click to<br>Student Registration Details<br>Application Sequence Number:<br>Application Status: Registered<br>Email ID:<br>Mobile Number:<br>Eigure 2: Regist                                                                                                    | tration second page                                                                                                    |

Step-6. Students need click on "Click to Proceed" button.

| THE UI<br>USER / | NIVERSITY OF BURDWAN<br>MANUAL FOR STUDENTS REGISTRATION CUM ENROLLMENT                                                                                                    |
|------------------|----------------------------------------------------------------------------------------------------|
|                  | Registration Form                                                                                                    |
|                  | Note :       • Kindly use Internet Explorer(version 10 to 11) or Mozilla Firefox(48 to 54) or Google Chrome(50 to 60) to fill in the Application Form. Use the cursor to move between fields instead of using the tab key. Fill in the details and click on Next to proceed. Fields marked with * are mandatory.         • Please clear cache before fill-up the Form. Steps to clear cache>(Ctrl+Shift+Delete)                                                                                                    |
|                  | 1 Check Eligibility Status 2 Basic Details 3 Academic Details 4 Enrolment                                                                                                    |
|                  | College Details *College Name *College Name                                                                                                    |
|                  | *CategorySelect V                                                                                                    |
|                  | Next                                                                                                    |
|                  | Version 14.04.01                                                                                                    |
|                  | <u>Figure 3 - College details</u>                                                                                                    |
| Step-7.          | Students need to select <b>the correct college name and category name</b> . Then click on " <b>Proceed</b> " button.                                                                                                    |
|                  | Kindly re-verify the college details you have selected, as this will be very important information and might not be changed in the ruture.<br>Kindly upload all necessary documents under Enrolment tab. Photograph must be in jpeg/jpg format and size should be within 20kb to<br>30kb. Signature must be in jpeg/jpg format and size within 20kb. Admit card and Marksheet for both Madhyamik/Secondary and<br>Higher Secondary must be in jpg/jpeg or pdf format and size within 1MB. College admission challan/confirmation certificate must also<br>be uploaded in jpg/jpeg or pdf format within 1MB. All other relevant documents like Caste category certificate, EWS certificate, etc.,<br>must be uploaded in jpg/jpeg or pdf format within 1MB.<br>Please clear cache before fill-up the Form. Steps to clear cache>(Ctrl+Shift+Delete)                                                                                                    |
| 1 Check          | k Eligibility Status 2 Basic Details 3 Academic Details 4 Enrolment                                                                                                    |
| College De       | tails                                                                                                    |
|                  | *College Name 104 BURDWAN DAJ COLLEGI  College Id  College Id  Col |
|                  | Proceed                                                                                                    |
| Check Eligi      | bility Status                                                                                                    |
|                  |                                                                                                    |
|                  | *Degree                                                                                                    |
| * NEP Prog       | ramSelect VG Program (3-Year Degree/4-Year Honours)<br>Professional Courses (5-Year B.A.LL.B/B.P.Ed./DVA)                                                                                                    |
|                  | Next                                                                                                    |
|                  | Figure 4 - Degree selection                                                                                                    |
| Step-8.          | Students need to select the correct Degree (UG or PC).                                                                                                    |
|                  |                                                                                                    |
| tos utr          | N                                                                                                    |
| us O             | Page 4 of 12                                                                                                    |

|                 | gibility Status     | Basic Details | s 3 Academic                              | Details   | Enrolment       |        |
|-----------------|---------------------|---------------|-------------------------------------------|-----------|-----------------|--------|
| College Detail  |                     |               |                                           |           |                 |        |
|                 | *College Name       |               |                                           |           | Colleg          | ge Id  |
|                 | *Category           |               |                                           |           |                 |        |
|                 |                     |               |                                           |           |                 |        |
|                 |                     |               | D                                         |           |                 |        |
|                 |                     |               | Proceed                                   |           |                 |        |
| Check Eligibili | ty Status           |               | Proceed                                   |           |                 |        |
| Check Eligibili | ty Status           | *Deg          | Proceed                                   | Degree/ 🗸 |                 |        |
| Check Eligibili | ty Status<br>Select | *Degr         | Proceed ree UG Program (3-Year urseSelect | Degree/ 🗸 | * Major Subject | Select |

- Step-9. Students need to select the correct NEP program, course and major subject, which they have already admitted. Only 4-Year Honours students need to provide the obtained marks and the full marks for eligibility verification.
- Step-10. Click on the "Next" button to fill-up basic details.

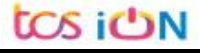

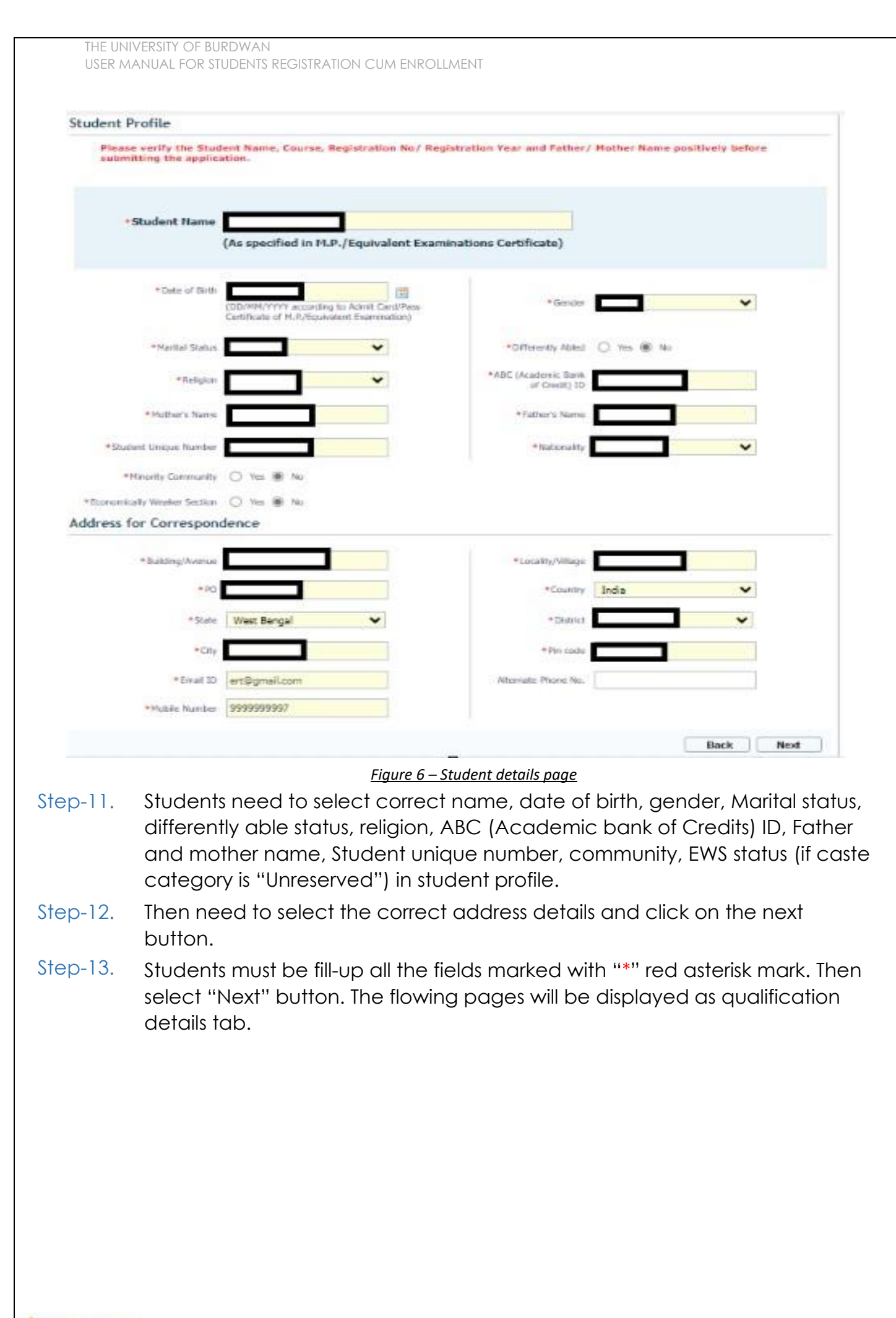

| Check Eligibility St                                                                                                    | atus 🛛 🕗 Basic De                                                     | tails 3 Academic Details                                                                                                    | Enrolment                                                                                                    |
|----------------------------------------------------------------------------------------------------|-----------------------------------------------------------------------|----------------------------------------------------------------------------------------------------|----------------------------------------------------------------------------------------------------|
| Matriculation (10th Le                                                                                                    | evel) Details                                                         |                                                                                                    |                                                                                                    |
| Name of Examination                                                                                                    | Houryonne                                                             | N<br>Board/Council/Un                                                                                                    |                                                                                                    |
| Country where the<br>Board/Council/University situated                                                                                                    | India                                                                 | State who<br>Board/Council/Un                                                                                                    | versity West Bengal                                                                                                    |
| Year of Passing                                                                                                    |                                                                       | •                                                                                                    | Roll No. (In case Koll & No, are different, enter Koll follow                                                                                                    |
| Total Marks Obtained                                                                                                    | 600a                                                                  | Out of Ful                                                                                                    | Marks                                                                                                    |
| Marks %                                                                                                    |                                                                       | Registrat                                                                                                    | (If Matriculation(10th Level) Registration No.<br>not available, out it as NA)                                                                                                    |
| Registration Year                                                                                                    | 2 In case the Registration sess                                       | kon is like 2013-2014,                                                                                                    |                                                                                                    |
| Higher Secondary (12                                                                                                    | th Level) Details                                                     | ear, e.g., 2014 in this                                                                                                    |                                                                                                    |
| • Higher Secondary (12<br>Name of Examination                                                                                                    | case.<br>th Level) Details<br>Higher                                  | ear, e.g., 2014 in this N Board/Council/Un                                                                                                    |                                                                                                    |
| • Higher Secondary (12<br>Name of Examination<br>Country where the<br>Board/Counci/University situated                                                                           | cose.<br>th Level) Details<br>Higher Sciencery 197                    | N Board/Council/Un State wh Board/Council/Un State wh Board/Council/Un State wh Board/Council/Un State wh State wh  | ame of HEST DENGAL COUNCIL O V<br>versity<br>wersity<br>West Bengal                                                                                                    |
| • Higher Secondary (12<br>Name of Examination<br>Country where the<br>Board/Council/University situated<br>Year of Passing                                                       | cose.<br>th Level) Details<br>Higher Cottonicory 101<br>India         | N Board/Council/Un State wh Board/Council/Un Class/Division                                                                                                    | Ame of MEST BENGAL COUNCIL O V<br>wersity<br>West Bengal<br>(Grade<br>(Division 1, Division 2 and Division 3 as Div 1,<br>Division 1, Division 2 and Division 3 as Div 1,                                                                                                    |
| • Higher Secondary (12<br>Name of Examination<br>Country where the<br>Board/Counci/University situated<br>Year of Passing<br>Total Marks Obtained                                | cose.<br>th Level) Details<br>Higher Secondary                        | A Class/Division     Out Of Total                                                                                                    | ame of<br>versity<br>trated<br>(Grade<br>(Division 1, Division 2 and Division 3 as Div 1,<br>Div 2 and Div 3.Grades as A, B, C, D etc.)<br>Marks                                                                                                    |
| • Higher Secondary (12<br>Name of Examination<br>Country where the<br>Board/Council/University situated<br>Year of Passing<br>Total Marks Obtained<br>Marks %                    | cose.<br>th Level) Details<br>Higher Cottonicory 101<br>India         | V     State whe     Board/Council/Un     State whe     Board/Council/Un     State whe     Subard/Council/Un     State whee     Subard/Council/Un     State whee     Subard/Council/Un     State whee     Subard/Council/Un     State whee     Subard/Council/Un     State whee     Subard/Council/Un     State     Subard/Council/Un     State     Subard/Council/Un     Subard/Council/Un     Subard/Coun | ame of WEST BENGAL COUNCIL O V<br>see the<br>versity<br>West Bengal V<br>(Grade<br>(Division 1, Division 2 and Division 3 as Div 1,<br>Div 2 and Div 3.Grades as A, B, C, D etc.)<br>Marks                                                                                                    |
| • Higher Secondary (12<br>Name of Examination<br>Country where the<br>Board/Council/University situated<br>Year of Passing<br>Total Marks Obtained<br>Marks %<br>Registration No | cose.<br>th Level) Details<br>Higher Sciencery 197<br>India<br>Second | A control of this                                                                                                    | ame of WEST DENGAL COUNCIL O V<br>versity West Bengal V<br>futuated (Grade (Division 1, Division 2 and Division 3 as Div 1,<br>Div 2 and Div 3.Grades as A, B, C, D etc.) (Div 2 and Div 3.Grades as A, B, C, D etc.) (Div 3.Grades as A, B, C, D etc.) (Div 3.Grades as A, B, C, D etc.) (Div 3.G |

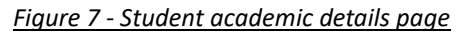

- Step-14. Students(s) are required to provide correct Matriculation (10 level) details such as name of examination, name of the board, country, state, year of passing, roll no., total marks obtained out of full marks, registration number along with registration year.
- Step-15. For higher secondary (12<sup>th</sup> level) details, students are required to fill name of examination, board name, country, state, year of passing, class/division, roll number, registration number along with registration year. Total marks obtained & out of total marks need also be filled if students are admitted under 3-year NEP program.

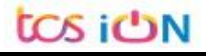

Step-16. For the next section students need to fill out marks obtained and full marks for each subject according to their higher secondary marksheet. If the subject has not any practical/oral/project division, then "0" need to be entered in marks obtained and full marks column.

| First Language                            |                                     |
|-------------------------------------------|-------------------------------------|
| Marks Obtained (Theory)                   | Full Marks (Theory)                 |
| Marks Obtained (Practical/ Oral/ Project) | Full Marks (Practical/Oral/Project) |
| Theory Marks %                            | Practical Marks %                   |
| Total Marks (Theory + Practical)          |                                     |
| Second Language                           |                                     |
| Marks Obtained (Theory)                   | Full Marks (Theory)                 |
| Marks Obtained (Practical/ Oral/ Project) | Full Marks (Practical/Oral/Project) |
| Theory Marks %                            | Practical Marks %                   |
| Tatal Marks (Theory + Practical)          |                                     |
| Elective Subject 1                        |                                     |
| Marks Obtained (Theory)                   | Full Marks (Theory)                 |
| Marks Obtained (Practical/ Oral/ Project) | Full Marks (Practical/Oral/Project) |
| Theory Marks %                            | Practical Marks %                   |
| Tatal Marks (Theory + Practical)          |                                     |
| Elective Subject 2                        |                                     |
| Marks Obtained (Theory)                   | Full Marks (Theory)                 |
| Marks Obtained (Practical/ Oral/ Project) | Full Marks (Practical/Oral/Project) |
| Theory Marks %                            | Practical Marks %                   |
| Tatal Marks (Theory + Practical)          |                                     |
| Floridan Dublish 3                        |                                     |

Step-17. Please select "**Next**" button to fill-up the enrollment details and upload documents.

| Admission Date       Image: Admission Date         Admission Date       Image: Admission Challen Number         Vibjects       Image: Admission Subject         Image: Admission Challen Number       Image: Admission Subject         Image: Admission Challen Number       Image: Admission Subject         Image: Admission Challen Number       Select                                                                                                    | Addition Date   Addition Date Addition View   Property Subject   Computer Addition   Property Subject   Property Subject Property Subject Property Subject Property                                                                                                    | <complex-block></complex-block>                                                                                                    |                                                                              |                                                              |
|----------------------------------------------------------------------------------------------------|----------------------------------------------------------------------------------------------------|----------------------------------------------------------------------------------------------------|------------------------------------------------------------------------------|--------------------------------------------------------------|
| Admission Challen Number Weight Subject: **Higher Subject: COMPUTER APPLICATIONS **Select                                                                                                    | Advance Cakine Number          Advance Cakine Number       ************************************                                                                                                    | <complex-block></complex-block>                                                                                                    | Admission Date                                                               | Academic Year 2023-24                                        |
| "Integer Subject:         "Integer Subject:         "State Subject:         "State Subject:         State Subje                                                                                                    | itypers          **Myer Subject: COMPUTER APPLICATIONS       **More Subject: COMPUTER APPLICATIONS         **Subject: Computer Applications       **Subject: Select                                                                                                    | <pre>stylets **#ger Subject COMPUTER APPELCATIONS **#ger Subject COMPUTER APPELCATIONS **#ger Subject course from **#ger Subject course from **#ger Subject info **#ger Subject info</pre> | mission Challan Number                                                       |                                                              |
| <pre>***ger subject COMPUTER APPLICATIONS Water function of the subject intermediate intermediate intermediat</pre>     | **yers subject: COMPUTER APPLICATIONS   **yers subject: COMPUTER APPLICATIONS   **self elumeneent Course: COMPUTER APPLICATIONS   **self elumeneent Course: COMPUTER APPLICATIONS   *Self elumeneent Course: COMPUTER APPLICATIONS **Generation of the subject application of the subject adminission date, accademic session and accalan no. ** Then need to select Minor subject correctly from drop down list. ** Then need to select Minor subject correctly from drop down list. ** Intervieweent Course: Computer subject gassic Details ** Subjects ** Subject groups subjects, Multi/Interdisciplinary Subject group subjects group subject group subjects from, pertaining availability in the college in which student(s) have taken admission in availability in the college in which student(s) have taken admission in availability in the college in which student(s) have taken admission in availability in the college in which student(s) have taken admission in availability in the college in which student(s) have taken admission in availability in the college in which student(s) have taken admission in availability in the college in which student(s) have taken admission in availability in the college                                                                                                    |                                                                                                    | ects                                                                         |                                                              |
| witi/Interdiciplinary Subject<br>Group Subject: • Subject: • Su                                                                                                    | with interdisciplinary Subject Select- *Subject *Subject *Subject Select- *Subject *Subject Select- *Subject Select- *Subject *Subject Select- *Subject Select- *Subject Select- *Subject Select- *Subject Select- *Subject Select- *Subject Select- *Subject Select- *Subject Select- *Subject Select- Select- *Subject Select- *Subject Select- *Subject Select- *Subject Select- *Subject Subject Subject *Subject *Subject *Subject Subject                                                                                                    | Afterdiseplant Set Set Set Set Set Set Set Set Set Se                                                                                                    | *Major Subject COMPUTER APPLICATIONS                                         | *Minor SubjectSelect 🗸                                       |
| <ul> <li>*Suit Enhancement Course COMPUTER APPLICATIONS</li> <li>*Suit Enhancement Course COMPUTER APPLICATIONS</li> <li>Figure 2 - Eligibility verification</li> <li>Candidates need to select admission date, academic session and a chalan no.</li> <li>Check Eligibility Status 2 Basic Details 3 Academic Details 4 Enrolment</li> <li>*Interforment Info</li> <li>*Interforment Course interforment Course interforment into the select interforment into the interforment into the inth</li></ul>                             | *subset ourse for                                                                                                    | <form></form>                                                                                                    | Interdisciplinary SubjectSelect 🗸                                            | *<br>Multi/Interdisciplinary<br>Subject                      |
| <ul> <li>*Skill Enhancement Course COMPUTER APPLICATIONS</li> <li>Figure 9 - Eligibility verification</li> <li>Candidates need to select admission date, academic session and a chalan no.</li> <li>Then need to select Minor subject correctly from drop down list.</li> <li>Then need to select Minor subject correctly from drop down list.</li> <li>Check Eligibility Status  Basic Details  Academic Details  Enroiment</li> <li>Enroiment Info</li> <li>Admission Chalan Number 55262</li> <li>Subject *</li> <li>Subject *</li> <li>Subject MATHEMATICS</li> <li>*Equivalent course from subject correct Subject Select</li> <li>Course form subject MATHEMATICS</li> <li>*Eduratement Course MATHEMATICS</li> <li>*Subject MATHEMATICS</li> <li>*Subject MATHEMATICS</li> <li>*Subject MATHEMATICS</li> <li>*Subject MATHEMATICS</li> <li>*Subject MATHEMATICS</li> <li>*Subject MATHEMATICS</li> <li>*Subject MATHEMATICS</li> <li>*Subject MATHEMATICS</li> <li>*Subject MATHEMATICS</li> <li>*Subject MATHEMATICS</li> <li>*Subject MATHEMATICS</li> <li>*Subject MATHEMATICS</li> <li>*Subject Science</li> <li>*Subject Science</li> <li>*Sub</li></ul>                                                                                                    | *Sel Enhancement Course COMPUTER APPLICATIONS **VAC (Vide defined in the select and the select and mission date, academic session and ac chalan no. 8. Candidates need to select admission date, academic session and ac chalan no. 9. Then need to select Minor subject correctly from drop down list. • Check Eligibility Status  Basic Details  Academic Details  Foroiment • Enrolment Info • Subjects • Main Subject MATHEMATICS • Subjects • Subjects • Main Subject Mathematics • Subjects • Main Subject Mathematics • Subjects • Subjects • Subjects • Subject Subject Mathematics • Subject Subject Selection • Subject Subject Selection • Subject Subject group selected for major and minor subjects, and a subject group selected for major and minor subjects, and a subject group selected for major |                                                                                                    | 'Equivalent course from<br>SWAYAM or other UGC Yes No<br>recognized platform | *Ability Enhancement<br>CourseSelect 👻                       |
| <ul> <li>Figure 9 - Eligibility verification</li> <li>Candidates need to select admission date, academic session and a chalan no.</li> <li>Then need to select Minor subject correctly from drop down list.</li> <li>Check Eligibility Status B Basic Details Academic Details E Enrolment</li> <li>Enrolment Info</li> <li>Check Eligibility Status Sold</li> <li>Subject s</li> <li>Subject s</li> <li>Subject MATHEMATICS</li> <li>Select- Sold</li> <li>Select Note No</li> <li>Select Note Sold</li> <li>Select Note Sold</li> <li>Select Note Sold</li> <li>Select Note Sold</li> <li>Select Sold</li> <li>Select Sold</li> <li>Sele</li></ul> | <ul> <li>Figure 2 - Eligibility verification</li> <li>Cancidates need to select admission date, academic session and a chalan no.</li> <li>Then need to select Minor subject correctly from drop down list.</li> <li>There Eligibility Status 2 Essic Details 3 Academic Detail 4 Enrolment</li> <li>Enrolment Info</li> <li>Subjects</li> <li>"Where Subject in Mithematics</li> <li>"Subject in Subject in Mithematics</li> <li>"Subject in Subject in Mithematics</li> <li>"Subject Group swill to be available to choose subject from, pertaining availability in the college in which student(s) have taken admission in</li> </ul>                                                                                                    | <text><list-item><complex-block><complex-block></complex-block></complex-block></list-item></text>                                                                                                    | all Enhancement Course COMPUTER APPLICATIONS                                 | *VAC (Value Added<br>Course)Select 🗸                         |
| <ul> <li>Candidates need to select admission date, academic session and a chalan no.</li> <li>Then need to select Minor subject correctly from drop down list.</li> <li>Check Eligibility Status 2 Basic Details 3 Academic Details 4 Enrolment</li> <li>Enrolment Info</li> <li>Admission Challan Number 5252</li> <li>Subjects</li> <li>Subject MATHEMATICS</li> <li>Select</li></ul>                                                                                                    | <ul> <li>Candidates need to select admission date, academic session and a chalan no.</li> <li>Then need to select Minor subject correctly from drop down list.</li> <li>Check Eligibility Status Basic Details Academic Details Enrolment</li> <li>Enrolment Info</li> <li>Admission Date 01/02/2024</li> <li>Admission Date 01/02/2024</li> <li>Subjects</li> <li>"Major Subject MATHEMATICS</li> <li>"Stall Enhancement Course MATHEMATICS</li> <li>Figure 10 - Minor Subject Selection</li> </ul>                                                                                                    | <ul> <li>Candidates need to select admission date, academic session and a chalan no.</li> <li>Then need to select Minor subject correctly from drop down list.</li> <li>Then need to select Minor subject correctly from drop down list.</li> <li>Then need to select Minor subject correctly from drop down list.</li> <li>Then need to select Minor subject correctly from drop down list.</li> <li>Then need to select Minor subject correctly from drop down list.</li> <li>Then need to select Minor subject correctly from drop down list.</li> <li>Then need to select Minor subject correctly from drop down list.</li> <li>Then need to select Minor subject selection</li> <li>Subject selection from the UCC Selection</li> <li>Figure 10 - Minor Subject Selection</li> <li>After selecting minor subjects, Multi/Interdisciplinary Subject group we Except the subject group selected for major and minor subjects, all of subject groups will to be available to choose subject from, pertaining availability in the college in which student(s) have taken admission in the subject group selected for major and minor subjects, all of subject groups will to be available to choose subject from, pertaining availability in the college in which student(s) have taken admission in the subject group selected for major and minor subjects, all of subject groups will to be available to choose subject from, pertaining availability in the college in which student(s) have taken admission in the subject group selected for major and minor subjects, all of subject groups will to be available to choose subject from admission in the subject group selected for major and minor subjects, all of subject groups will to be available to choose subject from, pertaining availability in the college in which student(s) have taken admission in the subject group selected for major and minor subjects, all of subject groups taken admission in the subject group selected for major and minor subject group selected for major and minor subjec</li></ul>                                             | Figure 0 - Eli                                                               | inibility varification                                       |
| <ul> <li>Canalaares need to select admission date, academic session and a chalan no.</li> <li>Then need to select Minor subject correctly from drop down list.         <ol> <li>Check Eligibility Status</li> <li>Basic Details</li> <li>Academic Details</li> <li>Enrolment</li> </ol> </li> <li>*Enrolment Info         <ol> <li>Admission Date</li> <li>D1/02/2024</li> <li>Academic Year</li> <li>2023-24</li> <li>Academic Year</li> <li>2023-24</li> <li>Admission Challan Number</li> <li>56262</li> <li>*Subjects</li> <li>*Major Subject</li> <li>Select</li></ol></li></ul>                                                                                                    | <ul> <li>Canadaares need to select damission date, academic session and a chalan no.</li> <li>Then need to select Minor subject correctly from drop down list.              <b>Creck Eligibility Status Basic Details Academic Details Creck Eligibility Status Basic Details Academic Details Creck Eligibility Status Basic Details Academic Details Creck Eligibility Status Different Info Admission Date Different Subject Subject s Subject s Subject s Subject s Subject s Subject S Subject S</b></li></ul>                                                                                                    | <ul> <li>Canadacres need to select damission date, academic session and c chalan no.</li> <li>Then need to select Minor subject correctly from drop down list.</li></ul>                                                                                                    |                                                                              |                                                              |
| <ul> <li>9. Then need to select Minor subject correctly from drop down list.</li> <li> <b>1</b> Check Eligibility Status <b>2</b> Basic Details <b>3</b> Academic Details <b>4</b> Enrolment <b>1</b> Academic Vear <b>2</b> 2023-24 <b>4</b> Admission Date <b>1</b> 01/02/2024 <b>4</b> Admission Challan Number <b>5</b> 56 262 <b>5</b> Subject <b>1</b> Multi/Interdisciplinary <b>1</b> Subject <b>1</b> Multi/Interdisciplinary <b>1</b> Subject <b>1</b> Multi/Interdisciplinary <b>1</b> Subject <b>1</b> Academic Vear <b>2</b> 2023-24 <b>2</b> Academic Vear <b>2</b> 2023-24 <b>2</b> Academic Vear <b>2</b> 2023-24 <b>2</b> Academic Vear <b>2</b> 2023-24 <b>2</b> Academic Vear <b>2</b> 2023-24 <b>2</b> Academic Vear <b>2</b> 2023-24 <b>2</b> Academic Vear <b>2</b> 2023-24 <b>2</b> Academic Vear <b>2</b> 2023-24 <b>2</b> Academic Vear <b>2</b> 2023-24 <b>2</b> Academic Vear <b>2</b> 2023-24 <b>2</b> Admission Date <b>1</b> 01/02/2024 <b>1</b> Academic Vear <b>2</b> 2023-24 <b>2</b> Admission Challan Number <b>5</b> 56 26 <b>3</b> Subject <b>1</b> Multi/Interdisciplinary <b>1</b> Subject <b>1</b> Multi/Interdisciplinary <b>2</b> Subject <b>1</b> Academic Vear <b>2</b> 2000 Gor <b>1</b> Admission Challan Number <b>1</b> Subject <b>1</b> Academic Vear <b>2</b> 2023-24 <b>2</b> Admission Challan Number <b>1</b> Subject <b>1</b> Admission Challan Number <b>1</b> Subject <b>1</b> Multi/Interdisciplinary <b>1</b> Subject <b>1</b> Subject <b>1</b> Admission Challan Number <b>1</b> Admission Challan Number <b>1</b> Subject <b>1</b> Admission Challan Number <b>1</b> Subject <b>1</b> Admission Challan Number <b>1</b> Admission Challan Number <b>1</b> Admission Challan Number <b>1</b> Admission Challan Number <b>1</b> Admission Challan Number <b>1</b> Admission Challan Number <b>1</b> Admission Challan Number <b>1</b> Admission Challan Number <b>1</b> Admission Challan Number <b>1</b> Admiss</li></ul>                                                                                                    | <ul> <li>P. Then need to select Minor subject correctly from drop down list.</li> <li> <b>Check Eligibility Status Basic Details Academic Details Check Eligibility Status Basic Details Academic Details Check Eligibility Status Product Info Check Eligibility Status Check Eligibility Status Check Eligibility Enhancement Check Eligibility Enhancement Course State Course State Course State Course State Course State Course State Course State Course Course Course Course Course Course Course Course Course Course Course Course Course Course Course Course Course Course Course</b></li></ul>                                                                                                    | <ul> <li>Then need to select Minor subject correctly from drop down list.</li> <li>Check Eligibility Status</li> <li>Basic Details</li> <li>Academic Details</li> <li>Enrolment Info</li> <li>Admission Date</li> <li>U/02/2024</li> <li>Admission Chellan Number</li> <li>Scool</li> <li>Subjects</li> <li>"Subjects</li> <li>"Subject Subject MATHEMATICS</li> <li>"Stall Enhancement Course NaTHEMATICS</li> <li>"Skill Enhancement Course MATHEMATICS</li> <li>The recognized platform</li> <li>"Skill Enhancement Course MATHEMATICS</li> <li>"Vac (Value Course from Course MATHEMATICS</li> <li>"Vac (Value Course from Course MATHEMATICS</li> <li>The recognized platform</li> <li>"Vac (Value Course from Course MATHEMATICS</li> <li>The recognized platform</li> <li>State To A minor Subject Selection</li> </ul>                                                                                                    | Candidates need to select admi<br>chalan no.                                 | ission date, academic session and c                          |
| Check Eligibility Status          Check Eligibility Status       Easic Details       Academic Details       Enroiment         *Enroiment Info       Academic Year       2023-24       *         Admission Date       01/02/2024       Image: Academic Year       2023-24       *         Admission Challan Number       56262       **       **       Academic Year       2023-24       *         *Subjects       **       **       Miltor Subject                                                                                                    | () Check Eligibility Status          (2) Basic Details       (3) Academic Details       (4) Enrolment         *Enrolment Info           Admission Date       (1/02/2024)          Admission Challan Numbe       5626         *Subjects       *Multi/Interdisciplinary Subject       Select                                                                                                    | () Check Eligibility Status          (2) Basic Details       (3) Academic Details       (4) Enrolment         *Enrolment Info           Admission Date       (1/02/2024)          *Admission Challen Number       56262          *Subjects       **Neor Subject       Select                                                                                                    | Then need to select Minor subjec                                             | ct correctly from drop down list.                            |
| <ul> <li>Enrolment Info         <ul> <li>Admission Date 01/02/2024</li> <li>Admission Challan Number 56262</li> <li>Subjects</li> <li>*Major Subject MATHEMATICS</li> <li>*Multi/Interdisciplinary Subject</li></ul></li></ul>                                                                                                    | <ul> <li>Enrolment Info</li> <li>Admission Challan Number 5252</li> <li>Subjects</li> <li>"Major Subject MATHEMATICS</li> <li>"Builty/Interdisciplinary Subject Cover Subject Select</li></ul>                                                                                                    | <ul> <li>Enrolment Info</li> <li>Admission Date</li> <li>Ol/02/2024</li> <li>Admission Challan Number</li> <li>55262</li> <li>Subjects</li> <li>"Hajor Subject</li> <li>"Hajor Subject</li> <li>Select</li></ul>                                                                                                    | Check Eligibility Status 2 Basic Details                                     | 3 Academic Details 4 Enrolment                               |
| Admission Date       01/02/2024         Admission Date       01/02/2024         Admission Challan Number       56262         *Subjects       **Major Subject         **Multi/Interdisciplinary Subject                                                                                                    | Admission Date       01/02/2024         Admission Challan Number       55262         *Subjects       **Minor Subject         **Multi/Interdisciplinary Subject      Select                                                                                                    | Admission Date       01/02/2024         Admission Challan Number       5652         *Subjects       *Major Subject         *Major Subject       MATHEMATICS         *Subjects       *Major Subject         *Subjects       *Major Subject         *Subjects       *Major Subject         *Subjects       *Major Subject         *Subjects       *Major Subject         *Subjects       *Major Subject         *Subjects       *Major Subject         *Subjects       *Wate/Interdisciplinary         *Subject provide       Yes         *Subject provide       Yes         *Subject provide       Yes         *Subject provide       Yes         *Subject provide       Yes         *Subject provide       Yes         *Subject provide       Yes         *Subject provide       Yes         *Subject provide       Yes         *Subject groups will to be available to choose subject from, pertaining availability in the college in which student(s) have taken admission in the subject group subject group subject groups will to be available to choose subject from, pertaining availability in the college in which student(s) have taken admission in the subject group subject group subject group subject group subject group subject group subject group subject group subject group subject group subject group sub                                                                                                    | *Enrolment Info                                                              |                                                              |
| Admission Challan Number       55262         *Subjects       *Major Subject         *Multy/Interdisciplinary Subject      Select                                                                                                    | Admission Challan Number       56262         •Subjects       •Major Subject       MATHEMATICS         •*Equivalent course from<br>SWAYAM or other USC<br>recognized platform       •Select                                                                                                    | Admission Challan Number       5262         *Subjects       **Minor Subject MATHEMATICS         **Build/Interdisciplinary Subject       -Select                                                                                                    | Admission Date 01/02/2024                                                    | a Academic Year 2023-24 ✔                                    |
| <ul> <li>*Subjects</li> <li>*Major Subject MATHEMATICS</li> <li>*Multi/Interdisciplinary Subject<br/>Group</li> <li>*Equivalent course from<br/>SvarAM or other UGC</li> <li>Yes</li> <li>No</li> <li>*Skill Enhancement Course MATHEMATICS</li> <li>*VAC (Value Added<br/>Course)</li> <li>*VAC (Value Added<br/>Course)</li> <li>*VAC (Value Added<br/>Course)</li> <li>*VAC (Value Added<br/>Course)</li> <li>*VAC (Value Added<br/>Subject group subjects, Multi/Interdisciplinary Subject group we<br/>Except the subject group selected for major and minor subjects, all of<br/>subject groups will to be available to choose subject from, pertaining<br/>availability in the college in which student(s) have taken admission in</li> </ul>                                                                                                    | <ul> <li>Subjects</li> <li>*Major Subject MATHEMATICS</li> <li>*Select</li></ul>                                                                                                    | Subjects         **Major Subject         **Multi/Interdisciplinary Subject         **Suita Enhancement Course         **Skill Enhancement Course         Mathematics         **Skill Enhancement Course         **Skill Enhancement Course         **Skill Enhancement Course         Mathematics         **Skill Enhancement Course         **Skill Enhancement Course                                                                                                    | Admission Challan Number 56262                                               |                                                              |
| <ul> <li>*Major Subject MATHEMATICS</li> <li>*Multi/Interdisciplinary Subject<br/>Group</li> <li>*Select</li></ul>                                                                                                    | <ul> <li>*Major Subject MATHEMATICS</li> <li>*Multi/Interdisciplinary Subject</li> <li>*Select</li></ul>                                                                                                    | *Major SubjectMATHEMATICS*Multi/Interdisciplinary SubjectSelect                                                                                                    | *Subjects                                                                    |                                                              |
| <ul> <li>*Multi/Interdisciplinary Subject<br/>Group</li> <li>*Equivalent course from<br/>SWAYAM or other UGC</li> <li>Yes No</li> <li>*Skill Enhancement Course MATHEMATICS</li> <li>*VAC (Value Added<br/>Course)</li> <li>*VAC (Value Added<br/>Course)</li> <li>*VAC (Value Added<br/>Co</li></ul>         | <ul> <li>*Multi/Interdisciplinary Subject<br/>Group</li> <li>*Subject Group</li> <li>*Skill Enhancement Course MATHEMATICS</li> <li>*After selecting minor subjects, Multi/Interdisciplinary Subject group we Except the subject group selected for major and minor subjects, all of subject groups will to be available to choose subject from, pertaining availability in the college in which student(s) have taken admission in</li> </ul>                                                                                                    | <ul> <li>*Multi/Interdisciplinary Subject<br/>Group<br/>*Stall Enhancement Course MATHEMATICS</li> <li>After selecting minor subjects, Multi/Interdisciplinary Subject group we<br/>Except the subject group selected for major and minor subjects, all of<br/>subject groups will to be available to choose subject from, pertaining<br/>availability in the college in which student(s) have taken admission in</li> </ul>                                                                                                    | *Major Subject MATHEMATICS                                                   | *Minor SubjectSelect 🗸                                       |
| <ul> <li>Group</li></ul>                                                                                                    | <ul> <li>Group</li></ul>                                                                                                    | <ul> <li> <b>Gray Gray Gravereqrelandereleeeeeeeeeeeeeeeeeeeeeeeeeeeeeeee</b></li></ul>                                                                                                    | *Multi/Interdisciplinary Subject                                             | *Select<br>ANTHROPOLOGY                                      |
| <ul> <li>SWAYAM or other UGC Yes No recognized platform</li> <li>*Skill Enhancement Course MATHEMATICS</li> <li>*Skill Enhancement Course MATHEMATICS</li> <li>Eigure 10 - Minor Subject Selection</li> <li>After selecting minor subjects, Multi/Interdisciplinary Subject group we Except the subject group selected for major and minor subjects, all or subject groups will to be available to choose subject from, pertainin availability in the college in which student(s) have taken admission in</li> </ul>                                                                                                    | <ul> <li>SWYAM or other UICC O'YES O NO<br/>recognized platform</li> <li>*Skill Enhancement Course MATHEMATICS</li> <li>Figure 10 - Minor Subject Selection</li> <li>After selecting minor subjects, Multi/Interdisciplinary Subject group w<br/>Except the subject group selected for major and minor subjects, all of<br/>subject groups will to be available to choose subject from, pertaining<br/>availability in the college in which student(s) have taken admission in</li> </ul>                                                                                                    | <ul> <li>Start of the recognized platform</li> <li>*Stall Enhancement Course MATHEMATICS</li> <li>Figure 10 - Minor Subject Selection</li> <li>After selecting minor subjects, Multi/Interdisciplinary Subject group w<br/>Except the subject group selected for major and minor subjects, all a<br/>subject groups will to be available to choose subject from, pertaining<br/>availability in the college in which student(s) have taken admission in</li> </ul>                                                                                                    | Group     Group     Councerner                                               | Subject BOTANY<br>CHEMISTRY                                  |
| <ul> <li>*VAC (Value Added Course MATHEMATICS</li> <li>*VAC (Value Added Course) PHYSICS ZOOLOGY</li> <li>Figure 10 - Minor Subject Selection</li> <li>After selecting minor subjects, Multi/Interdisciplinary Subject group we Except the subject group selected for major and minor subjects, all a subject groups will to be available to choose subject from, pertainin availability in the college in which student(s) have taken admission in the college in which student(s) have taken admission in the college in which student(s) have taken admission in the college in which student(s) have taken admission in the college in which student(s) have taken admission in the college in which student(s) have taken admission in the college in which student(s) have taken admission in the college in which student(s) have taken admission in the college in which student(s) have taken admission in the college in which student(s) have taken admission in the college in which student(s) have taken admission in the college in the college in</li></ul>                 | <ul> <li>*Skill Enhancement Course: MATHEMATICS</li> <li>*VAC (Value Added<br/>Course)</li> <li>Figure 10 - Minor Subject Selection</li> </ul> C. After selecting minor subjects, Multi/Interdisciplinary Subject group we Except the subject group selected for major and minor subjects, all of subject groups will to be available to choose subject from, pertaining availability in the college in which student(s) have taken admission in                                                                                                    | <ul> <li>*Skill Enhancement Course MATHEMATICS</li> <li>*VAC (Value Added<br/>Course) GEOGRAPHY<br/>PHYSICS<br/>ZOLLOGY</li> <li>Figure 10 - Minor Subject Selection</li> <li>After selecting minor subjects, Multi/Interdisciplinary Subject group w<br/>Except the subject group selected for major and minor subjects, all of<br/>subject groups will to be available to choose subject from, pertaining<br/>availability in the college in which student(s) have taken admission in</li> </ul>                                                                                                    | SWAYAM or other UGC O Yes O No recognized platform                           | Course CONOMICS                                              |
| End to the selecting minor subjects, Multi/Interdisciplinary Subject group we be available to choose subject from, pertaining availability in the college in which student(s) have taken admission in the student student (s) have taken admission in the student (s) have taken admission in the student (s) have taken admission (s) have taken admission (s) have taken admission (s) have taken admission (s) have taken admission (s) have taken admission (s) have taken admission (s) have taken admission (s) have taken admission (s) have taken admission (s) have taken admission (s) have taken admission (s) have taken admission (s) have taken admission (s) have taken (s) have taken               | D. After selecting minor subjects, Multi/Interdisciplinary Subject group w<br>Except the subject group selected for major and minor subjects, all o<br>subject groups will to be available to choose subject from, pertaining<br>availability in the college in which student(s) have taken admission in                                                                                                    | After selecting minor subjects, Multi/Interdisciplinary Subject group w<br>Except the subject group selected for major and minor subjects, all o<br>subject groups will to be available to choose subject from, pertaining<br>availability in the college in which student(s) have taken admission in                                                                                                    | *Skill Enhancement Course MATHEMATICS                                        | *VAC (Value Added<br>Course) GEOGRAPHY<br>PHYSICS<br>ZOOLOGY |
| 20. After selecting minor subjects, Multi/Interdisciplinary Subject group w<br>Except the subject group selected for major and minor subjects, all<br>subject groups will to be available to choose subject from, pertainin<br>availability in the college in which student(s) have taken admission in                                                                                                    | D. After selecting minor subjects, Multi/Interdisciplinary Subject group w<br>Except the subject group selected for major and minor subjects, all<br>subject groups will to be available to choose subject from, pertaining<br>availability in the college in which student(s) have taken admission in                                                                                                    | After selecting minor subjects, Multi/Interdisciplinary Subject group w<br>Except the subject group selected for major and minor subjects, all a<br>subject groups will to be available to choose subject from, pertaining<br>availability in the college in which student(s) have taken admission ir                                                                                                    | Figure 10 - Mir                                                              | nor Subject Selection                                        |
| 20. After selecting minor subjects, Multi/Interdisciplinary Subject group w<br>Except the subject group selected for major and minor subjects, all<br>subject groups will to be available to choose subject from, pertainin<br>availability in the college in which student(s) have taken admission in                                                                                                    | D. After selecting minor subjects, Multi/Interdisciplinary Subject group w<br>Except the subject group selected for major and minor subjects, all<br>subject groups will to be available to choose subject from, pertaining<br>availability in the college in which student(s) have taken admission in                                                                                                    | After selecting minor subjects, Multi/Interdisciplinary Subject group w<br>Except the subject group selected for major and minor subjects, all a<br>subject groups will to be available to choose subject from, pertaining<br>availability in the college in which student(s) have taken admission ir                                                                                                    |                                                                              |                                                              |
| Except the subject group selected for major and minor subjects, all subject groups will to be available to choose subject from, pertainin availability in the college in which student(s) have taken admission in                                                                                                    | Except the subject group selected for major and minor subjects, all<br>subject groups will to be available to choose subject from, pertaining<br>availability in the college in which student(s) have taken admission in                                                                                                    | Except the subject group selected for major and minor subjects, all a<br>subject groups will to be available to choose subject from, pertaining<br>availability in the college in which student(s) have taken admission ir                                                                                                    | After selecting minor subjects, M                                            | ulti/Interdisciplinary Subject group w                       |
| subject groups will to be available to choose subject from, pertainin availability in the college in which student(s) have taken admission in                                                                                                    | subject groups will to be available to choose subject from, pertainin availability in the college in which student(s) have taken admission in                                                                                                    | subject groups will to be available to choose subject from, pertaining availability in the college in which student(s) have taken admission in                                                                                                    | Except the subject group selecte                                             | ed for major and minor subjects, all c                       |
| availability in the college in which student(s) have taken admission i                                                                                                    | availability in the college in which student(s) have taken admission i                                                                                                    | availability in the college in which student(s) have taken admission it                                                                                                    | subject groups will to be availab                                            | le to choose subject from, pertaining                        |
|                                                                                                    |                                                                                                    |                                                                                                    | avaliability in the college in whic                                          | n student(s) nave taken damission ir                         |
|                                                                                                    |                                                                                                    |                                                                                                    |                                                                              |                                                              |
|                                                                                                    |                                                                                                    |                                                                                                    |                                                                              |                                                              |
|                                                                                                    |                                                                                                    |                                                                                                    |                                                                              |                                                              |

|                 | Check Eligibility Status                                                                                                    | 2 Basic Details                                                                                          | Academic Deta                                                                                                    | ails 4                          | Enrolment                                              |                                                    |
|-----------------|----------------------------------------------------------------------------------------------------|----------------------------------------------------------------------------------------------------|----------------------------------------------------------------------------------------------------|---------------------------------|--------------------------------------------------------|----------------------------------------------------|
|                 | *Enrolment Info                                                                                                    |                                                                                                    |                                                                                                    |                                 |                                                        |                                                    |
|                 | Admission Date                                                                                                    |                                                                                                    |                                                                                                    | Academic Year                   | 2023-24                                                | ~                                                  |
|                 | Admission Challan Number                                                                                                    |                                                                                                    |                                                                                                    |                                 |                                                        |                                                    |
|                 | *Subjects                                                                                                    |                                                                                                    |                                                                                                    |                                 |                                                        |                                                    |
|                 | *Major Subject                                                                                                    |                                                                                                    |                                                                                                    | *Minor Subject                  |                                                        | ~                                                  |
|                 | *Multi/Interdisciplinary Subject                                                                                                    | ~                                                                                                    | Multi/I                                                                                                    | *<br>nterdisciplinary           | Select                                                 | ~                                                  |
|                 | *Equivalent course from                                                                                                    |                                                                                                    |                                                                                                    | Subject                         | Select                                                 | v                                                  |
|                 | SWAYAM or other UGC O<br>recognized platform                                                                                                    | Yes 🔿 No                                                                                                 | Ability                                                                                                    | y Enhancement<br>Course         | BOTANY<br>CHEMISTRY                                    | •                                                  |
|                 | *Skill Enhancement Course                                                                                                    |                                                                                                    | *VA                                                                                                    | C (Value Added<br>Course)       | ELECTRONICS<br>ENVIRONMENTA                            |                                                    |
|                 | Unload Photo Signature at                                                                                                    | d Testimonials                                                                                           | A.                                                                                                    |                                 | PHYSICS<br>ZOOLOGY                                     |                                                    |
|                 | opioad Photo, Signature an                                                                                                    | iqure 11 - Multidiscip                                                                                   | linary group and sub                                                                                                  | iect selecti                    | ion                                                    |                                                    |
| ep-21.          | Student(a) need t                                                                                                    | o coloct Surger                                                                                          | nm ontion if or                                                                                                    | odite ar                        | otobotr                                                | ansforrad fra                                      |
|                 | siduent(s) heed t                                                                                                    | u select SWaya                                                                                           | AIN OPTION IT CR                                                                                                    | eaits are                       | et codo a                                              | unsierred fro<br>and name of                       |
|                 |                                                                                                    | rlized ('Yes'') Ak                                                                                       | n (Kinaiy provia<br>Sility Enhancon                                                                                   | e subje<br>nent co              | urse and                                               | VAC (Value                                         |
|                 | the course it seled                                                                                                    |                                                                                                    |                                                                                                    |                                 |                                                        |                                                    |
|                 | Added course) n                                                                                                    | eed to be sele                                                                                           | cted by the stu                                                                                                    | ident(s                         | ) as per th                                            | neir options                                       |
| ep-22.          | Added course) n<br>After that candid                                                                                                    | eed to be sele<br>ate(s) need to                                                                         | cted by the stu<br>upload photo                                                                                       | udent(s<br>), sianat            | ) as per th<br>ure, 10 <sup>th</sup> c                 | heir options.<br>and 12 <sup>th</sup> adn          |
| ep-22.          | Added course) n<br>Added course) n<br>After that candid<br>card, marksheets                                                                                                    | eed to be sele<br>ate(s) need to<br>. Admission ch                                                       | cted by the stu<br>upload photo<br>alan copy and                                                                      | udent(s<br>), signat<br>d caste | ) as per th<br>ure, 10 <sup>th</sup> c<br>certificate  | neir options.<br>and 12 <sup>th</sup> adn<br>ə (if |
| ep-22.          | Added course) n<br>Added course) n<br>After that candid<br>card, marksheets<br>applicable)                                                                                             | eed to be sele<br>ate(s) need to<br>. Admission ch                                                       | cted by the stu<br>upload photo<br>alan copy and                                                                      | udent(s<br>), signat<br>d caste | ) as per th<br>ure, 10 <sup>th</sup> c<br>certificate  | neir options.<br>and 12 <sup>th</sup> adn<br>e (if |
| p-22.           | Added course) n<br>Added course) n<br>After that candid<br>card, marksheets<br>applicable)<br>ent / Image Upload                                                                       | eed to be sele<br>ate(s) need to<br>. Admission ch                                                       | cted by the stu<br>upload photo<br>alan copy and                                                                      | udent(s<br>), signat<br>d caste | ) as per th<br>ure, 10 <sup>th</sup> c<br>certificate  | neir options.<br>and 12 <sup>th</sup> adn<br>e (if |
| Docume          | Added course) no<br>Added course) no<br>After that candid<br>card, marksheets<br>applicable)<br>ent / Image Upload                                                                     | eed to be sele<br>ate(s) need to<br>. Admission ch                                                       | cted by the stu<br>upload photo<br>alan copy and                                                                      | udent(s<br>), signat<br>d caste | ) as per th<br>ure, 10 <sup>th</sup> c<br>certificate  | neir options.<br>and 12 <sup>th</sup> adn<br>e (if |
| Docume<br>Phote | Added course) no<br>Added course) no<br>After that candid<br>card, marksheets<br>applicable)<br>ent / Image Upload                                                                     | eed to be sele<br>ate(s) need to<br>. Admission ch                                                       | cted by the stu<br>upload photo<br>alan copy and                                                                      | udent(s<br>), signat<br>d caste | ) as per th<br>ure, 10 <sup>th</sup> c<br>certificate  | neir options.<br>and 12 <sup>th</sup> adn<br>e (if |
| Docume          | Added course) n<br>Added course) n<br>After that candid<br>card, marksheets<br>applicable)<br>ent / Image Upload                                                                       | eed to be sele<br>ate(s) need to<br>. Admission ch                                                       | cted by the stu<br>upload photo<br>alan copy and                                                                      | udent(s<br>), signat<br>d caste | ) as per th<br>ure, 10 <sup>th</sup> c<br>certificate  | neir options.<br>and 12 <sup>th</sup> adm<br>e (if |
| Docume          | Added course) no<br>After that candid<br>card, marksheets<br>applicable)<br>ent / Image Upload<br>ograph Signature                                                                     | eed to be sele<br>ate(s) need to<br>. Admission ch                                                       | cted by the stu<br>upload photo<br>alan copy and                                                                      | udent(s<br>6, signat<br>d caste | ) as per th<br>ure, 10 <sup>th</sup> c<br>certificate  | neir options.<br>and 12 <sup>th</sup> adn<br>e (if |
| p-22.           | Added course) no<br>After that candid<br>card, marksheets<br>applicable)<br>ent / Image Upload<br>ograph Signature<br>* Photograph : Choose F<br>Please upload                         | eed to be sele<br>ate(s) need to<br>. Admission ch<br>ile No file chosen<br>your recent passport size ph | upload photo<br>alan copy and<br>                                                                                     | udent(s<br>o, signat<br>d caste | ) as per th<br>oure, 10 <sup>th</sup> c<br>certificate | eir options.<br>and 12 <sup>th</sup> adn<br>e (if  |
| Docume          | Added course) no<br>After that candid<br>card, marksheets<br>applicable)<br>ent / Image Upload<br>ograph Signature<br>* Photograph : Choose F<br>Please upload                         | ile No file chosen                                                                                       | upload photo<br>alan copy and<br>upload photo<br>alan copy and                                                        | udent(s<br>o, signat<br>d caste | ) as per th<br>oure, 10 <sup>th</sup> c<br>certificate | eir options.<br>and 12 <sup>th</sup> adn<br>e (if  |
| Docume          | the course it select<br>Added course) no<br>After that candid<br>card, marksheets<br>applicable)<br>ent / Image Upload<br>ograph Signature<br>* Photograph : Choose F<br>Please upload | ile No file chosen<br>your recent passport size pt                                                       | upload photo<br>alan copy and<br>upload photo<br>alan copy and<br>upload                                              | udent(s<br>o, signat<br>d caste | ) as per th<br>ure, 10 <sup>th</sup> c<br>certificate  | heir options.<br>and 12 <sup>th</sup> adn<br>e (if |
| Phote           | the course it select<br>Added course) no<br>After that candid<br>card, marksheets<br>applicable)<br>ent / Image Upload<br>ograph Signature<br>* Photograph : Choose F<br>Please upload | ile No file chosen<br>your recent passport size ph                                                       | upload photo<br>alan copy and<br>                                                                                     | Udent(s<br>o, signat<br>d caste | ) as per th<br>oure, 10 <sup>th</sup> c<br>certificate | heir options.<br>and 12 <sup>th</sup> adn<br>e (if |
| Phote           | the course it select<br>Added course) no<br>After that candid<br>card, marksheets<br>applicable)<br>ent / Image Upload<br>ograph Signature<br>* Photograph : Choose F<br>Please upload | ile No file chosen<br>your recent passport size pt                                                       | upload photo<br>alan copy and<br>                                                                                     | Udent(s<br>o, signat<br>d caste | ) as per th<br>oure, 10 <sup>th</sup> c<br>certificate | neir options.<br>and 12 <sup>th</sup> adn<br>e (if |
| p-22.           | the course it select<br>Added course) no<br>After that candid<br>card, marksheets<br>applicable)<br>ent / Image Upload<br>ograph Signature<br>* Photograph : Choose F<br>Please upload | ile No file chosen<br>your recent passport size pt                                                       | upload photo<br>alan copy and<br>upload photo<br>alan copy and<br>upload                                              | Udent(s<br>o, signat<br>d caste | ) as per th<br>oure, 10 <sup>th</sup> c<br>certificate | heir options.<br>and 12 <sup>th</sup> adn<br>e (if |
| p-22.           | the course it select<br>Added course) no<br>After that candid<br>card, marksheets<br>applicable)<br>ent / Image Upload<br>ograph Signature<br>* Photograph : Choose F<br>Please upload | ile No file chosen<br>your recent passport size ph                                                       | upload photo<br>alan copy and<br>upload photo<br>alan copy and<br>upload                                              | Udent(s<br>o, signat<br>d caste | ) as per th<br>ure, 10 <sup>th</sup> c<br>certificate  | heir options.<br>and 12 <sup>th</sup> adn<br>e (if |
| ep-22.          | the course it select<br>Added course) no<br>After that candid<br>card, marksheets<br>applicable)<br>ent / Image Upload<br>ograph Signature<br>* Photograph : Choose F<br>Please upload | ile No file chosen<br>your recent passport size ph<br>Close This Wi                                      | Dinty Enhancer<br>cted by the stu<br>upload photo<br>alan copy and<br>upload<br>notograph:max 30KB(Only JP<br>indow   | udent(s<br>o, signat<br>d caste | ) as per th<br>oure, 10 <sup>th</sup> c<br>certificate | eir options.<br>and 12 <sup>th</sup> adn<br>e (if  |
| ep-22.          | the course it select<br>Added course) no<br>After that candid<br>card, marksheets<br>applicable)<br>ent / Image Upload<br>ograph Signature<br>* Photograph : Choose F<br>Please upload | ile No file chosen<br>your recent passport size pt<br>Close This Wi<br><u>Figure 12</u><br><u>part</u>   | upload photo<br>alan copy and<br>upload photo<br>alan copy and<br>upload                                              | Udent(s<br>o, signat<br>d caste | ) as per th<br>oure, 10 <sup>th</sup> c<br>certificate | heir options.<br>and 12 <sup>th</sup> adn<br>e (if |
| ep-22.          | the course it select<br>Added course) no<br>After that candid<br>card, marksheets<br>applicable)<br>ent / Image Upload<br>ograph Signature<br>* Photograph : Choose F<br>Please upload | ile No file chosen<br>your recent passport size ph<br>Close This Wi<br><u>Figure 12</u><br><u>part</u>   | ted by the stu<br>upload photo<br>alan copy and<br>upload<br>upload<br>totograph:max 30KB(Only JP                     | Udent(s<br>o, signat<br>d caste | ) as per th<br>oure, 10 <sup>th</sup> a<br>certificate | heir options.<br>and 12 <sup>th</sup> adn<br>e (if |
| Phote           | the course it select<br>Added course) no<br>After that candid<br>card, marksheets<br>applicable)<br>ent / Image Upload<br>ograph Signature<br>* Photograph : Choose F<br>Please upload | ile No file chosen<br>your recent passport size ph<br>Close This Wi<br><u>Figure 12</u><br><u>part</u>   | ted by the stu<br>oupload photo<br>alan copy and<br>upload<br>upload<br>otograph:max 30KB(Only JP<br>indow            | Udent(s<br>o, signat<br>d caste | ) as per th<br>oure, 10 <sup>th</sup> a<br>certificate | eir options.<br>and 12 <sup>th</sup> adn<br>e (if  |
| Phote           | the course it select<br>Added course) no<br>After that candid<br>card, marksheets<br>applicable)<br>ent / Image Upload<br>ograph Signature<br>* Photograph : Choose F<br>Please upload | ile No file chosen<br>your recent passport size pt<br>Close This Wi<br><u>Figure 12</u><br><u>part</u>   | Dinry Erindricer<br>cted by the stu<br>upload photo<br>alan copy and<br>upload<br>notograph:max 30KB(Only JP<br>indow | Udent(s<br>o, signat<br>d caste | ) as per th<br>oure, 10 <sup>th</sup> a<br>certificate | neir options.<br>and 12 <sup>th</sup> adn<br>e (if |

| ocument / Im | age Upload                                                        | ×              |
|--------------|-------------------------------------------------------------------|----------------|
| Photograph   | Signature                                                         |                |
|              |                                                                   | 10 mn>         |
|              | * Signature : Choose File No file chosen Upload                   | Signature 3500 |
|              | Please upload your signature :max 20KB(Only JPEG and JPG formats) | /              |
|              |                                                                   |                |
|              | Close This Window                                                 |                |

<u>Figure 13 - Signature Upload part</u>

| 2-Student Registration ×               | +                                                                                                    | • - U ;   |
|----------------------------------------|----------------------------------------------------------------------------------------------------|-----------|
| - $\rightarrow$ C a qahf.digialm.com/F | EForms/editApplication.do#nogo                                                                                                    | Q 🖈 💽 🇯 😩 |
| Document / Im                          | age Upload ×                                                                                                    | 1         |
| Higher Secon                           | dary Harksheet                                                                                                    |           |
|                                        |                                                                                                    |           |
| * Higher Sec                           | condary Markshoot : Choose File Photo for testing jpg Uptood                                                                                                    |           |
|                                        | <ol> <li>Please upload Self Attested copy of Higher Secondary Marksheet (Only jpg/jpeg or pdf documents of<br/>maximum TMB Size will be accepted).</li> <li>After successful upload, If you browse and upload again here, it will overwrite your previously uploaded</li> </ol>                                                                                                    |           |
|                                        | document.<br>Document Successfully Uploaded.                                                                                                    |           |
|                                        | Close This Window                                                                                                    |           |
|                                        |                                                                                                    |           |
|                                        |                                                                                                    |           |
|                                        |                                                                                                    |           |
|                                        |                                                                                                    |           |
|                                        |                                                                                                    |           |
|                                        | *Subjects                                                                                                    |           |
|                                        | *Subjects                                                                                                    |           |
|                                        | Core Subjects                                                                                                    |           |
|                                        | Subjects Cons Subject NAL Cons Course -1 BENGALI Cons Course -1 Cons Course -1 Course -1 Course |           |
|                                        | - Subjects Corr Subjects Languages ENGLISH Corr Course -:  ENGLISH Corr Course -:  ENGLISH Corr Course -:  ENGLISH Corr Course -:  ENGLISH Corr Course -:  ENGLISH Corr Course -:  ENGLISH Course -:  ENGLISH Course -:  ENGLISH Course -:  ENGLISH Course -:  ENGLISH ENGLISH ENGLIS |           |
|                                        | -Subjects Consider: NA Cons Course -: EENGALI Cons Course -: Consider: Upload Photo and Signature                                                                                                    |           |
|                                        |                                                                                                    |           |
|                                        |                                                                                                    |           |
| B) photo.png                           |                                                                                                    | Show all  |
| 🖻 photo.png 🧄 🕯                        | Signature for testipng Signature for testipng Signature for tes                                                                                                    | Show all  |

Figure <u>14</u> - <u>Relevant documents</u> upload part

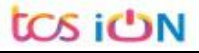

| THE UNIVERSITY OF BURDWAN<br>USER MANUAL FOR STUDENTS REGISTRATION CUM ENROLLMENT                                                                                                    |
|----------------------------------------------------------------------------------------------------|
| *Please upload the Admit Card of Higher Secondary or equivalent (10+2) examination here.                                                                                                    |
| *Please upload the Marksheet of Higher Secondary or equivalent (10+2) examination here.                                                                                                    |
| *Please upload College admission challan/Confirmation certificate/document/details from colleges here.                                                                                                    |
| Registration and other Fees payable (in Rs.)                                                                                                    |
| Registration Fee including Processing Fee     100       Examination Enrollment Fees     100       Sports Fee     120       Total Amount     500                                                                                                    |
| Declaration                                                                                                    |
| I solemnly declare that I have passed Higher secondary or equivalent examination (10+2) in the year 2023/2022/2021/2020 from<br>any recognized board/council/university and if any of the statement in this application is found not to be true / incomplete / misleading<br>or if it appears in the opinion of the University that I have in any way contravened the provisions of the University Ordinances, Rules &<br>Regulations, my admission will be liable to be canceled by the University. |
| <mark>dtemsbd</mark> .€                                                                                                    |
| Type 7 characters as shown in image                                                                                                    |
| Preview Application Back Submit                                                                                                    |
| Version 15.01.01                                                                                                    |

Figure 15 - Final submission part

Step-23. Students need to select a preview button to preview their details. Then select captcha code, check declaration's check box and select submit button accordingly.

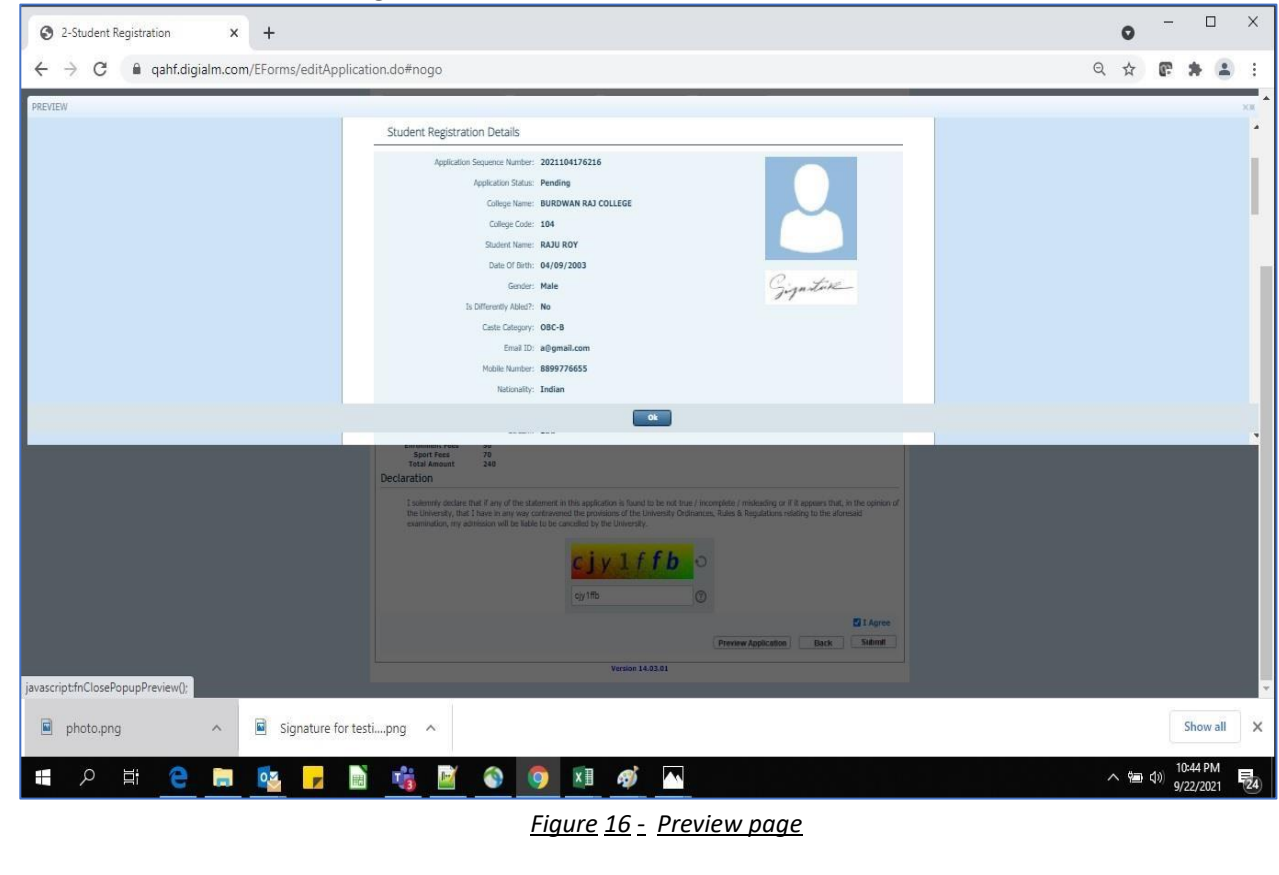

tos ion

THE UNIVERSITY OF BURDWAN USER MANUAL FOR STUDENTS REGISTRATION CUM ENROLLMENT

Step-24. Student must select "OK" button to submit registration data. After successfully submit the NEP registration cum enrollment form students can't edit the form later.

Step-25. The following page will be displayed post successfully submission of the registration cum enrollment form. User can print the following page for future references.

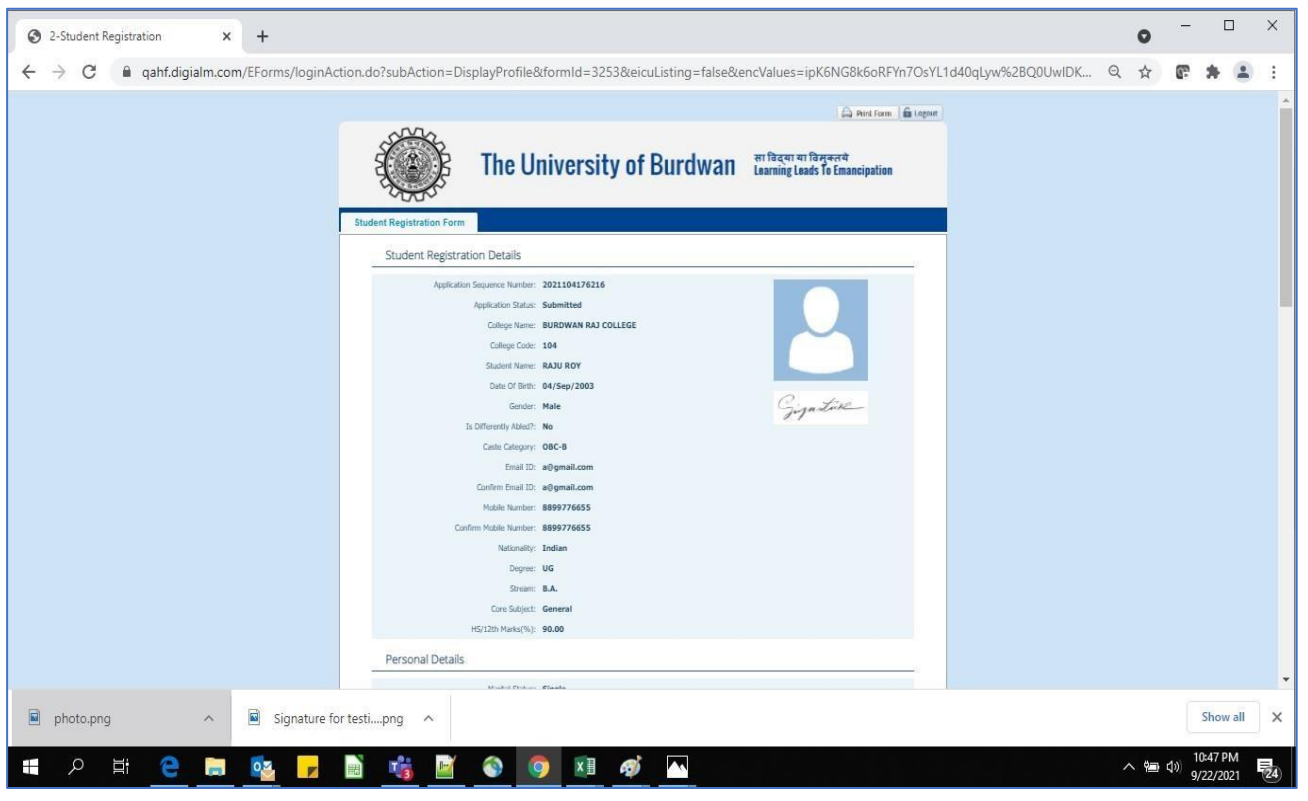

Figure 17 - Form Submitted preview

### C. Student's portal

Step-1. Student(s) can login in-to the following portal for further tracking. URL will be found in the University website.

(https://www.digialm.com:443//EForms/configuredHtml/1254/86290/login.html)

Step-2. The login page will be displayed as per the following image. User can login into the same by using the credential which are provided in the SMS and email.

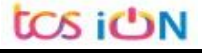

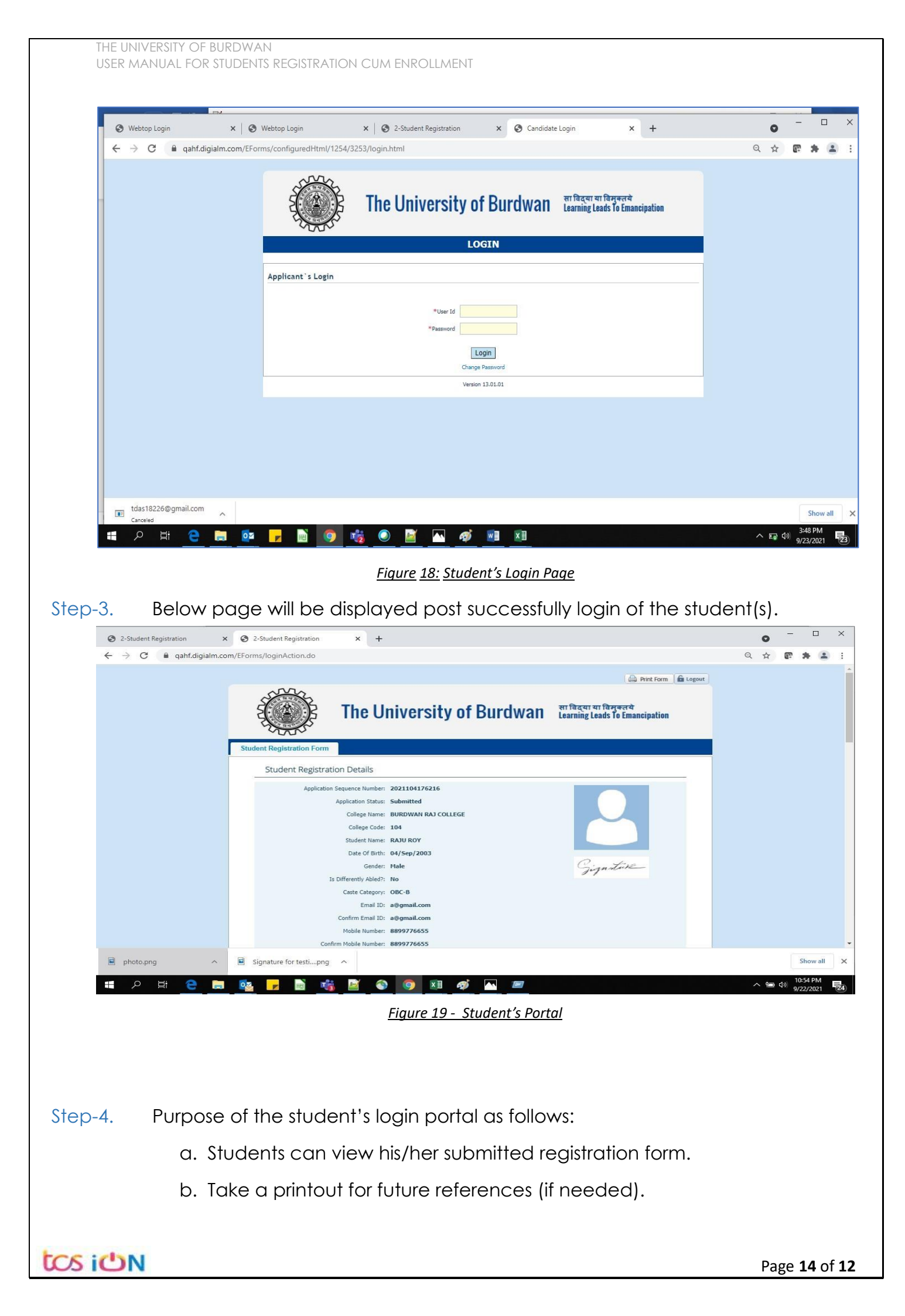

- c. Response to the queries from the respective colleges.
- d. Students will be required to connect with the colleges if any discrepancies identify in the submitted data.
- e. Tracking the status of the application.
- f. If colleges change status as "ask for correction" then one edit option will be available on the upper right side of login form.
- Step-5. If the Student forgets/wants to change his/her password, then follow the below steps:
  - a. Click on the Forgot Password option.
  - b. Provide the correct user ID and captcha provided in the page.
  - c. New password will be triggered to the student's provided mobile number or email address.

|                   | The University of Burdwan सा विद्या या विमुक्तये<br>Learning Leads To Emancipation |
|-------------------|------------------------------------------------------------------------------------|
| LOGIN             |                                                                                    |
| Applicant`s Login |                                                                                    |
|                   | *User Id<br>*Password<br>Login<br>Forgot Password?                                 |
|                   | *Please enter your Application Id                                                  |
|                   | Version 13.01.01                                                                   |
|                   | <u>Figure</u> 20 - Change password screen                                          |

END OF THE DOCUMENT